## 動画を画質良く再生する手順

1.ご覧になる動画を開きます。

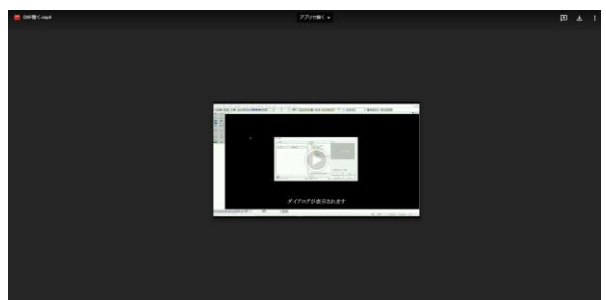

## 2.再生ボタンを押します(赤枠)

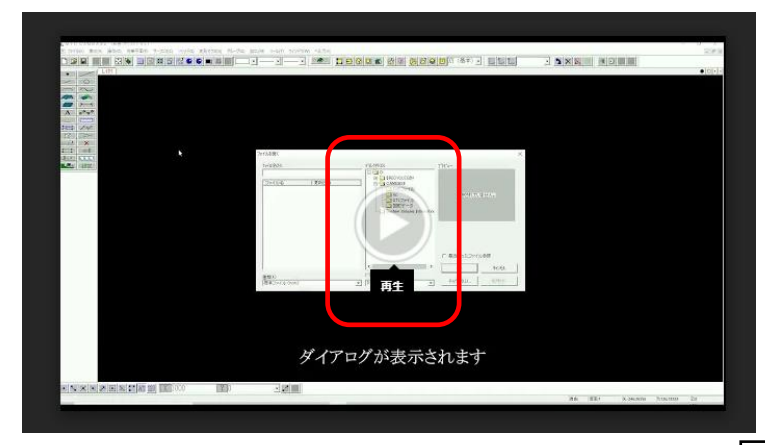

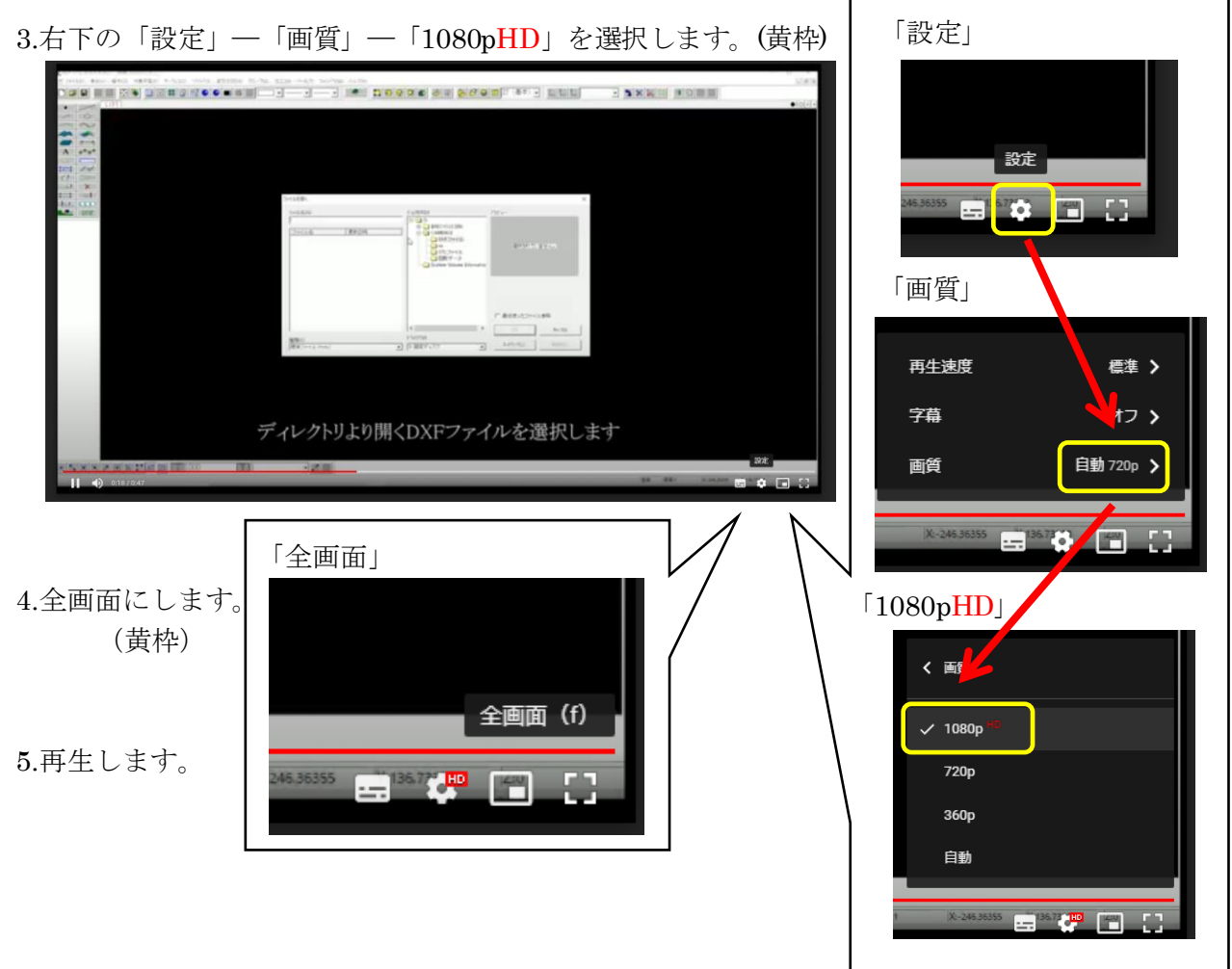